## Fast-Class File

SmartOffice

## Volume 31: LTC Prospecting

Recent research has shown that individuals between 40 and 55 years old have a heightened awareness of the need for good retirement planning – including the importance of having LTC coverage. One reason for this heightened awareness is attributed to the fact that individuals between 40 and 55 years old have parents about to retire or are already retired and in some cases, must care for their retired parents. This heightened awareness can make individuals between 40 and 55 years old ideal prospects for LTC products.

This Fast Class demonstrates one way of creating a Dynamic Report that will find individuals in the ideal target age range, as well as other criteria, that would make contacts ideal prospects for LTC products.

To create a filter to find all contacts between the ages of 40 and 55 -

- Select Office Setup from the main menu.
- Select **Filters**.
- Click the Add button in the Search Filters screen.

| 🐔 SmartOffice We                      | b Page Dialog 🛛 🔀 |
|---------------------------------------|-------------------|
| Search Filters                        |                   |
| Filter Name<br>Category<br>Created By | All               |
| <b>Search</b><br>© 2000-2004 E-Z Dat. | Add Close         |

Figure 1: The Add button in the Search Filters screen.

- Select Contact Individual in the Category screen.
- Click the Add button in the Filter Items section of the New Filter screen.
- Select **Personal** in the **Tables Available** section of the **Filter Records** screen.
- Select Age in the Columns Available section of the Filter Records screen.
- Select In Range in the Operator drop-down field.
- Enter 40 in the From field of the Value section of the Filter Records screen.
- Enter 55 in the **To** field of the **Value** section of the **Filter Records** screen.

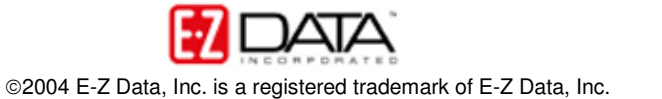

| Filter Records                                          |                                                                                                    |   |                                                    |                                            |                                                                                                   |   |
|---------------------------------------------------------|----------------------------------------------------------------------------------------------------|---|----------------------------------------------------|--------------------------------------------|---------------------------------------------------------------------------------------------------|---|
| Tables Available                                        | Columns Available                                                                                                    |   | Table                                              |                                            | Personal                                                                                          |   |
| Contact                                                 | # of Child                                                                                                    | ~ |                                                    |                                            | , or oon a                                                                                        |   |
| Personal                                                | Age                                                                                                    |   | Column                                             | ۱                                          | Age                                                                                               |   |
| Preferred Address<br>Preferred Phone<br>Contact Benefit | Birth Place<br>Citizenship<br>DOB                                                                                         |   | Operat                                             | or                                         | In Range                                                                                          | ~ |
| Advisor Basic Info<br>Contact Referral                  | Driver's License #<br>Expiration Date                                                                                     |   | Value                                              |                                            |                                                                                                   |   |
| Custom Table                                            | Gender                                                                                                    |   | From                                               | 40                                         |                                                                                                   |   |
|                                                         | HIPAA Date                                                                                                    |   | То                                                 | 55                                         |                                                                                                   | _ |
|                                                         | Job Title                                                                                                    | = |                                                    | 00                                         |                                                                                                   |   |
|                                                         | Marital<br>Nationality<br>Net Worth<br>Occupation<br>PIC<br>PICQ<br>Primary Language<br>Salary<br>State<br>Tax<br>Tobacco |   | Help<br>Selec<br>Availa<br>Colun<br>opera<br>selec | t a ta<br>able)<br>nns a<br>tor a<br>ted o | ble (from Tables<br>and a column (from<br>Available). Specify the<br>and value for the<br>column. |   |
| <                                                       | >                                                                                                    |   | OK                                                 |                                            | Cancel                                                                                            |   |

Figure 2: The Filter Records screen (criteria entered for contacts age 40 – 55 filter).

- Click OK.
- Give the new filter a name in the Filter Name field of the New Filter screen.
- Add description information as needed.

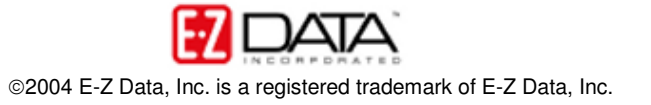

| 🕘 SmartOffice Web Page Dialog 🛛 🛛 🔀                |                       |   |   |       |  |  |
|----------------------------------------------------|-----------------------|---|---|-------|--|--|
| N                                                  |                       |   |   |       |  |  |
| Filter Name                                        | Filter Items          | + | Û | (1) ք |  |  |
| Filter Name Age 40 - 55                            | Age from "40" to "55" |   |   |       |  |  |
| ABC ABC ABC ABC ABC ABC ABC ABC ABC ABC            |                       |   |   |       |  |  |
| OK 9<br>© 2000-2004 E-Z Data, Inc. All rights rese | Show SQL Cancel       |   |   |       |  |  |

Figure 3: The New Filter screen (filter criteria, name and description added).

• Click **OK** to create the new filter.

To create a filter to find all contacts with life insurance but no LTC coverage -

- Select **Office Setup** from the main menu.
- Select Filters.
- Click the Add button in the Search Filters screen. (If the Filter Summary screen is in view, click the Add button in the toolbar.)
- Select Contact Individual in the Category screen.
- Click the Add button in the Filter Items section of the New Filter screen.
- Select **Contact Benefit** in the **Tables Available** section of the **Filter Records** screen.
- Select Life Prem in the Columns Available section of the Filter Records screen.
- Select Greater than in the Operator drop-down field.
- Enter 0 in the Value section of the Filter Records screen.

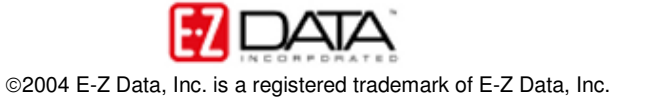

| Tables Available<br>Contact<br>Personal<br>Preferred Address<br>Preferred Phone<br>Contact Benefit<br>Advisor Basic Info<br>Contact Referral<br>Custom Table | Columns Available     |   | Table<br>Column<br>Operator<br>Value<br>0<br>Help<br>Select a ta<br>Available)<br>Columns<br>operator<br>selected | Contact Benefit<br>Life Prem<br>Greater Than |
|----------------------------------------------------------------------------------------------------|-----------------------|---|----------------------------------------------------------------------------------------------------|----------------------------------------------|
| <                                                                                                    | MISC Value<br>Med Ben | ~ | ок                                                                                                    | Cancel                                       |

Figure 4: The Filter Records screen (criteria for contacts with Life Policies entered).

- Click OK. The entered filter criteria will appear in the Filter Items section of the New Filters screen.
- Click the Add button in the Filter Items section of the New Filter screen.
- Select **Contact Benefit** in the **Tables Available** section of the **Filter Records** screen.
- Select LTC Prem in the Columns Available section of the Filter Records screen.
- Select Less than in the Operator drop-down field.
- Enter 1 in the Value section of the Filter Records screen.

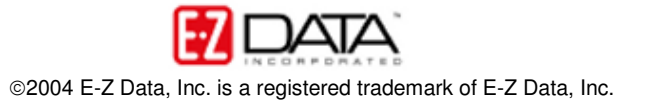

| Filter Records                                                                                                    |                                                                                                    |                                                                                                    |
|----------------------------------------------------------------------------------------------------|----------------------------------------------------------------------------------------------------|----------------------------------------------------------------------------------------------------|
| Tables Available                                                                                                    | Columns Available                                                                                                    | Table Contact Benefit                                                                                                    |
| Contact<br>Personal<br>Preferred Address<br>Preferred Phone<br>Contact Benefit<br>Advisor Basic Info<br>Contact Referral<br>Custom Table | CTD Value<br>Crit Illness Ben<br>Crit Illness Prem<br>DI Ben<br>DI Prem<br>DPP Cost<br>DPP Value<br>FA Cost<br>FA Value<br>Homeowner's Prem<br>Inv Cost<br>Inv Value<br>LTC Prem<br>Life Ben<br>Life CSV<br>Life Prem<br>MF Cost<br>MF Value<br>MISC Cost<br>MISC Value<br>Med Ben | Column LTC Prem<br>Operator Less Than Value<br>1<br>Help<br>Select a table (from Tables<br>Available) and a column (from<br>Columns Available). Specify the<br>operator and value for the<br>selected column. |
| <                                                                                                    | >                                                                                                    | OK Cancel                                                                                                    |

Figure 5: The Filter Records screen (criteria for contacts with no LTC entered).

- Click **OK**.
- Give the new filter a name in the Filter Name field of the New Filter screen.

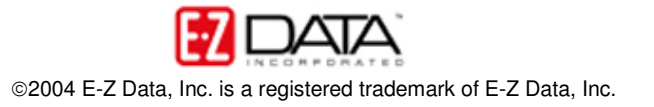

| 街 SmartOffice Web Page Dialog 🛛 🛛 🔀                |                                                           |  |  |  |  |  |  |
|----------------------------------------------------|-----------------------------------------------------------|--|--|--|--|--|--|
| New Filter                                         |                                                           |  |  |  |  |  |  |
| Filter Name                                        | Filter Items 🕂 📋 [ 🗐 🗲                                    |  |  |  |  |  |  |
| Filter Name Life No LTC                            | Life Prem Greater Than "0"     and LTC Prem Less Than "1" |  |  |  |  |  |  |
| Contact with life insurance but no LTC             |                                                           |  |  |  |  |  |  |
| OK S<br>© 2000-2004 E-Z Data, Inc. All rights rese | Show SQL Cancel                                           |  |  |  |  |  |  |

Figure 6: The New Filter screen (criteria for contacts with Life no LTC added).

- Add description information as needed.
- Click **OK** to create the new filter.

To create a filter to find all contacts with an income \$50,000 or greater -

- Select Office Setup from the main menu.
- Select Filters.
- Click the Add button in the Search Filters screen. (If the Filter Summary screen is in view, click the Add button in the toolbar.)
- Select Contact Individual in the Category screen.
- Click the Add button in the Filter Items section of the New Filter screen.
- Select Personal in the Tables Available section of the Filter Records screen.
- Select **Total Income** in the **Columns Available** section of the **Filter Records** screen.
- Select Greater than or Equal to in the Operator drop-down field.
- Enter 50000 in the Value section of the Filter Records screen.

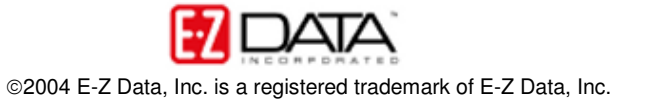

| SmartOffice Web                                                                                                    | Page Dialog              |                                                                                                    |
|----------------------------------------------------------------------------------------------------|--------------------------|----------------------------------------------------------------------------------------------------|
| Tables Available         Contact         Personal         Preferred Address         Preferred Phone         Contact Benefit         Advisor Basic Info         Contact Referral         Custom Table | Columns Available        | TablePersonalColumnTotal IncomeOperatorGreater Than or Equal ♥Value▼50000FelpSelect a table (from Tables<br>Available) and a column (from<br>Columns Available). Specify the<br>operator and value for the<br>selected column. |
| <                                                                                                    | >                        | OK Cancel                                                                                                    |
| © 2000-2004 E-Z Data, Ir                                                                                                    | nc. All rights reserved. |                                                                                                    |

Figure 7: The Filter Records screen (criteria for contacts with income > \$50,000 entered).

- Click **OK**.
- Give the new filter a name in the Filter Name field of the New Filter screen.

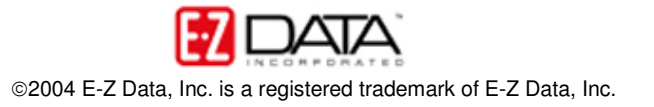

| 街 SmartOffice Web Page Dialog 🛛 🛛 🔀                           |                                      |             |  |  |  |  |
|---------------------------------------------------------------|--------------------------------------|-------------|--|--|--|--|
| New Filter                                                    |                                      |             |  |  |  |  |
| Filter Name                                                   | Filter Items                         | + 🗊 🕼 🎾     |  |  |  |  |
| Filter Name Income > 50k                                      | Total Income Greater Than<br>"50000" | or Equal to |  |  |  |  |
| Description ABC<br>Contact Total Income greater than \$50,000 |                                      |             |  |  |  |  |
| OK S<br>© 2000-2004 E-Z Data, Inc. All rights rese            | Show SQL Cancel                      |             |  |  |  |  |

Figure 8: The New Filter screen (criteria for contacts with income > \$50,000 added).

- Add description information as needed.
- Click **OK** to create the new filter.

Note: The criteria for contacts between the ages of 40 and 55 and contacts with an income of \$50,000 or greater can be added to the same filter. In this example, the sets of filter criteria have been separated for greater flexibility in future data mining.

To create a Dynamic Report that will find all contacts meeting the criteria for ideal LTC prospects (between 40 - 55, income \$50,000 or greater, and life insurance holders with no LTC coverage) –

- Select Reporting/Marketing from the main menu.
- Select Dynamic Reports.
- Click the Add button in the Search Dynamic Reports screen.
- Select Contact Individual in the Category screen.
- Click **OK**.
- In the **Dynamic Report** screen, select columns as needed on the **Column Description** tab.
- Select the Name/Description tab to add filters.
- Click the Add button in the Selected Filter List section.
- Enter search criteria in the Filter Name field of the Search Filters screen for one of the appropriate filters (Life no LTC, Income > 50K, Age 40 – 55).
- Select the filter by clicking the hypertext link of the selected filter in the first column of the **Filter Summary** screen.
- The filter will be added to the Selected Filter List section of the Name/Description tab.
- Repeat the process until each filter (Life no LTC, Income > 50K, Age 40 55) is added to the Selected Filter List section.

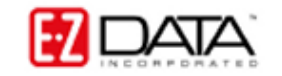

| 🕙 SmartOffice Web Page Dialog                    |                                                                                           |  |  |  |  |  |
|--------------------------------------------------|-------------------------------------------------------------------------------------------|--|--|--|--|--|
| Dynamic Report                                   | · · · · · · · · · · · · · · · · · · ·                                                     |  |  |  |  |  |
| Column Description Name/Description Report Packs | age                                                                                       |  |  |  |  |  |
| Dynamic Report Name/Description                  | The Filter(s) Associated With This Report                                                 |  |  |  |  |  |
| Report Name LTC Prospects Report Class           | Add one or more filter(s) to the following spreadsheet to be associated with this report. |  |  |  |  |  |
| Keywords Cross Marketing; Sales                  | Selected Filter List 🗕 🕇 📋                                                                |  |  |  |  |  |
| Excel Templates                                  | Age 40 - 55                                                                               |  |  |  |  |  |
| Set Name                                         | and Income > 50k                                                                          |  |  |  |  |  |
| Description ABC                                  | and Life No LTC                                                                           |  |  |  |  |  |
| Contacts w/Life - no LTC; Income > 50k; 40 - 55  |                                                                                           |  |  |  |  |  |
|                                                  | <]                                                                                        |  |  |  |  |  |
|                                                  | Click here to change the filter parameters at run time.                                   |  |  |  |  |  |
| OK Cancel                                        |                                                                                           |  |  |  |  |  |
| <                                                |                                                                                           |  |  |  |  |  |

Figure 9: Filters added to the Name/Description tab in the Dynamic Report screen.

- To add packaged items Form Letters, Follow-up phone calls, Campaign Assignment, select the **Report Package** tab.
- Give the **Dynamic Report** a name in the Report Name field of the **Name/Description** tab.
- Add Keyword and Description information as needed.
- Click **OK** to create the new Dynamic Report.

To run the Dynamic Report for LTC Prospects -

If the Dynamic Report Summary screen is open:

 Select the LTC Prospect report by tagging the record and then click the **Run** button in the toolbar – or – click the hypertext link for the LTC Prospect dynamic report in the first column of the **Dynamic Report Summary** screen.

If the **Dynamic Report Summary** screen is not open:

- Select **Reporting/Marketing** from the main menu.
- Select Dynamic Reports.
- Enter search criteria for the LTC Dynamic report in the **Search Dynamic Reports** screen.
- Click the **Search** button.
- Select the LTC Prospect report by tagging the record and then click the **Run** button in the toolbar – or – click the hypertext link for the LTC Prospect dynamic report in the first column of the **Dynamic Report Summary** screen.

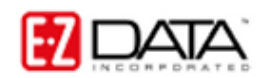

| 🕘 SmartOffice - Microso                                                   | ft Internet Explorer       |                 |               |                 |               |                  | _ 🗆 🛛            |  |
|---------------------------------------------------------------------------|----------------------------|-----------------|---------------|-----------------|---------------|------------------|------------------|--|
| File Edit View Favorites                                                  | s Tools Help               |                 |               |                 |               |                  | <b></b>          |  |
| 🚱 Back 🝷 🕥 - 📘                                                            | 💈 🏠 🔎 Search 🦄             | Aravorites      | 왕 Media       | 🔗 · 🎍 🗓         | a - 📃 🔏       | \$               |                  |  |
| Address 🕘 https://mysmartoffice3.ez-data.com/ 🕑 🄁 Go 🛛 Links 🎽 🏟 SnagIt 😭 |                            |                 |               |                 |               |                  |                  |  |
| Sm                                                                        | artOffice'                 |                 |               |                 |               | Pov              | vered by 🛃 🖂 🗛   |  |
| Bookmark                                                                  | Choose bookmark            | ~               |               |                 | Tutorial      | Help Home        | About Logout     |  |
| Quick Add/Search                                                          |                            | LTC             | Prospects - R | un on 12/23/200 | 4 10:19AM     |                  |                  |  |
| Ind./Bus. Contact 💌 🕇                                                     |                            |                 |               |                 | 📥 🚮 🗊 🏫       | 💋 🍸 🏹 🗐 🛛        | Ka 🖩 🖷           |  |
| Enter Contact Name                                                        | Contact Name ↔             | Туре            | Source        | Occupation      | DOB           | Review<br>Date   | Total<br>Premium |  |
| GO                                                                        | Ackerman, Joseph M.        | Client          | Referral      | Medical         | 02/27/1953    | 08/27/2005       | 5,104 📐          |  |
| Calendar 🔼                                                                | Ackerman, Kathleen M.      | Client          | Referral      | Architect       | 01/03/1955    | 03/14/2005       | 6,101            |  |
| Contact                                                                   | Anderson, Mike             | Client          | Referral      | Media           | 01/04/1959    | 01/15/2005       | 5,450            |  |
| Household                                                                 | Ansong, David M.           | Client          | Referral      | Medical         | 07/20/1953    | 02/15/2005       | 24,597 🔳         |  |
| Reporting/Marketing                                                       | Ansong, Judy A.            | Client          | Referral      | Manufacturing   | 01/03/1955    | 01/15/2005       | 2,000            |  |
| Opportunity                                                               | Arrieta, Michael J.        | Client          | Referral      | Accountant      | 10/20/1954    | 12/31/2004       | 25,524           |  |
| Pending Case                                                              | Bartelo, Frank J.          | Client          | Referral      | Software        | 11/15/1948    | 08/15/2004       | 4,140            |  |
| Policy                                                                    | 🔲 Buy, William             | Client          | Personal      | Law             | 07/30/1961    | 10/10/2004       | 25,505           |  |
| Policy/PCM Setup                                                          | Chung, Harold              | Client          | Referral      | Automotive      | 02/07/1958    | 03/31/2005       | 2,600            |  |
| Investment                                                                | Ericson, Nancy             | Client          | S. Thompson   | Teacher         | 09/30/1950    | 04/20/2004       | 3,000            |  |
| Asset Allocation                                                          | Farmer, Eileen             | Client          | S. Bicosta    | Utility         | 09/20/1959    | 06/30/2004       | 2,160            |  |
| Synchronization                                                           | Ei Frances                 | Client          | M.Shaw        | Finance         | 09/30/1948    | 05/15/2004       | 2 750 🚩          |  |
| Job Queue                                                                 | Records Shown: 20 Tot      | al Records: 2   | 0             |                 |               |                  |                  |  |
| User Setup                                                                | © 2000-2004 E-2 Data, Inc. | All rights rese | rvea.         |                 |               |                  |                  |  |
| Office Setup                                                              | A                          |                 |               |                 | 📼 P- x        | L 82 113 117 = 0 | <b>9</b> (Th)    |  |
| Data Maintenance 🛛 💌                                                      | 7                          |                 |               |                 | <u>⊞</u> ±⊇ t |                  | <b>y</b> U       |  |
| e                                                                         |                            |                 |               |                 |               | 📥 🥩 Ir           | ternet 📑         |  |

Figure 10: The LTC Prospects dynamic report.

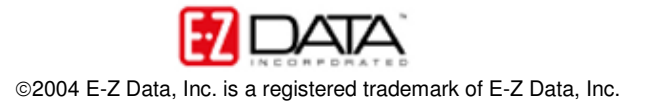